## 网上办理企业标准备案详细步骤

| 产品名称 | 网上办理企业标准备案详细步骤          |
|------|-------------------------|
| 公司名称 | 深圳市南泥湾认证技术服务有限公司        |
| 价格   | .00/个                   |
| 规格参数 |                         |
| 公司地址 | 宝安区福海街道凤凰创谷6楼           |
| 联系电话 | 13025453745 13025495299 |

## 产品详情

企业标准自我声明公开操作全教程

1、注册

没有注册过的企业用户需要先注册;注册成功的企业则无需再次注册。在浏览 器地址栏中输入:,点击"企业登录入口",打开企业登陆系统登陆页面:

点击登录页面"新用户注册"按钮,打开企业用户注册页面:

在注册页面填写相对应字段值在组织机构代码库中所对应的值(注意:1.机构 名称含有括号或数字,例如:机构代码中心(全国),需要在英文输入下输入 括号:机构代码中心(全国)2.注册地址含有括号或数字,例如:北京市(北京) )132号,需在英文输入下输入括号或数字:北京市(北京)132号3.注册地址请 务必和代码证上一模一样。如果提示错误,先检查是否一模一样(一般会缺少 了省))。填写完后,点击"验证"。 基本信息验证通过后,出现用户信息填写页面,填写要注册的'用户名'和' 密码'(用户名和密码是用来登陆系统的,一定要牢记)。然后点击"下一步 "。在打开的页面输入手机号,点击"发送验证码",然后手机会收到6位验 证码,输入手机收到的验证吗,请仔细阅读"我已阅读并同意《企业标准信息 公共服务平台服务条款》",然后点击"确定",提示注册成功。然后自动跳 转到登录页面。

部分字段操作:

企业基本信息:机构名称、统一社会信用代码(组织机构代码)、法定代表人、法人证件号、注册地址等这些字段的值为必填项,并且填写必须和组织机构 代码库中信息保持一致,才可以验证通过。

用户信息:用户名、姓名、身份证号、密码、确认密码,都是必填项。

用户名应由6~20位数字和英文字母或者下划线组成,不能是纯数字,由企业自 主定义,用户要记得填写的用户名和密码,用来登录系统。身份证号可填写 注册人的身份证号。密码由6~30位数字或者字母或者符号组成

手机激活码:手机号,短信验证码。用户输入自己的手机号,点击发送验证码。短信验证码输入收到的验证码。

2、登陆

打开登陆页面。然后输入注册时填写的用户名和密码,以及页面验证码,点击 "登录"按钮。用户登陆成功,页面默认进入"企业标准录入"页面。如图所 示。此时登录完成。如果忘了密码,可以找回密码。

## 3、标准录入

系统目前支持四种类型标准的录入:国家标准、行业标准、地方标准、企业标 准。这里列举两种标准录入,一个为选择标准(国家标准为例),一个为输入 标准(企业标准为例)。 1. 国家标准录入: 点击"国家标准", 打开国家标准录入。

国家标准的录入包含两大部分:标准名称和标准编号、执行该标准的产品

鼠标点击选择,打开标准选择弹出框,选择一个标准,然后确定

选择的标准出现在页面,然后添加产品,点击"增加产品"按钮,打开弹出

按照要求依次填写产品信息(至少添加一条产品信息),然后确定。

确定后页面显示添加的产品,然后勾选企业承诺,点击"提交"按钮。在弹出的确认提示中点击"确定",此条信息就发布完成,发布成功的标准在企业产品标准信息公共服务平台上展示(),也可以在已完成列表查看。(如果没有勾选企业承诺,提交按钮灰色显示,不可点击。)

也可以点击"保存"按钮,保存后的信息不发布,不会展示在企业产品标准信息公共服务平台上,保存在还未完成列表。

提交完成后,页面自动跳转到对应的列表展示页面。保存后页面不作跳转。

行业标准和地方标准录入与国家标准录入相似,相面着重讲企业标准录入:

企业标准的录入包含三大部分:标准名称和标准编号、公开内容、执行该标准 的产品。其中公开内容可以上传公示全文,也可以填报公示技术指标(标准文 本和技术指标是二选一的)。